Evergreen Co-op was established for the purpose of teaching, learning and living in cooperation with each other and the community. We are guided by these cooperative principles:

- 1. **1.** Membership is open to all, without social, political, gender, ethnic, or sexual orientation discrimination.
- 1. **2.** Democratic decision making, one person = one vote.
- 1. **3.** Limited interest, if any, on capital placed with the house.
- 1. **4.** Savings distributed equally, or placed for the further development of the house.
- 1. **5.** Constant education of members in co-op principles and methods.
- 1. 6. Cooperation with other cooperatives.
- 1. 7. Concern for community.

| This        | is       | a    | table   |
|-------------|----------|------|---------|
| This column | is wider | than | others! |
| this        | is       | my   | first   |
| DokuWiki    | edit,    | so   | please  |
| be nice!    |          |      |         |

## Deploy

## Hardware

FreeNAS can be installed on almost any hardware but to best suit the requirements of B-C-D it must meet the following:

- An Intel atom or higher with ECC compatability.
- 8+ GB of ECC RAM (speed is not important as long as it is compatible with the motherboard. ECC is important).
- Flash based storage for the OS. SSD is recomended for reliability but a USB flash drive is completely acceptable.

## Steps to connect to Active Directory

1. 1.Select **Directory Service > Active Directory**.

- 2. Enter the DNS name of the domain (exaple.com instead of just example) in the **Domain Name** section. Enter the user name and password in the proceeding sections to authenticate to
   the domain (use an account that has permission to bind to the network).
- 3. 3. Click Advanced Mode.
- 4. 4. Add the main Domain Controller under the Domain Controller section (winserver1).
- 5. 5. Last check to ensure Lsmap backend is rid then select Save.
- 6. 6. The FreeNAS server now binds to the domain (which may take 5 to 15 minutes).
- 7. 7. To confirm the bind was successful open a command prompt and run wbinfo -u and you should get a list of all users on the domain.
- 8. 8. If there are issues read the official FreeNAS documentation on binding to a domain.

## Steps to Deploy a Samba share

- 1. 1. Connect to FreeNAS.
- 2. 2. If needed create a new volume.
- 3. 3. Set the permissions on the new volume by selecting the volume then **Change Permissions**.
- 4. 4. Using the two **Owner** drop downs, select the appropriate user and group owners.
- 5. 5. Next select **Windows** in the **Permission Type:** section.
- 6. 6. Finally select **Set permission recursively:** then click **Change**.
- 7. 7. Next select Sharing > Windows (SMB) Shares > Add Windows (SMB) Share.
- 8. 8. Select the volume you created under **Path:** then add the name it will be accessed by under **Name:**.
- 9. 9. Leave the rest at the default and click **OK**.
- 10. 10. By creating the share Samba will be activated as well.

From: https://wiki.msu.coop/ - SHC Policy Wiki

Permanent link: https://wiki.msu.coop/testnamespace/sandbox

Last update: 2020/09/15 21:42

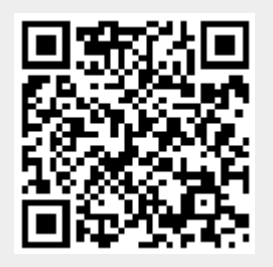